#### Page 1

# **C-SMART HELP**

# MERGE DUPLICATE NAMES

If you have a duplicate name record for a person or entity, C-SMART will allow you to merge them while retaining all associated transactions. This helps you to maintain accurate records and ensure that C-SMART will alert you of any over-the-limit contributions.

### HOW TO MERGE DUPLICATE NAMES

- 1. Go to Merge Duplicate Names.
  - > Hover your cursor over **Transactions** and click **Merge Duplicate Names.**

|                                                             | . 🕠                                   | Election Cycle 2021 - Sophia Rosario                                                                                   | Help ▼ srosar1389 ▼             |  |  |
|-------------------------------------------------------------|---------------------------------------|----------------------------------------------------------------------------------------------------|---------------------------------|--|--|
|                                                             | u                                     |                                                                                                    | Search Name or Transaction ID Q |  |  |
| Transactions Documentation                                  | Reports Submission                    |                                                                                                    |                                 |  |  |
| RECEIPTS<br>Monetary Contributions<br>In-Kind Contributions | DISBURSEMENTS<br>Bills<br>Advances    | OTHER<br>Affiliations<br>Candidate Personal Political Contributions<br>Partnerships/LLC Attributions<br>Subcontractors | TOOLS                           |  |  |
| Loans<br>Other Receipts<br>Committee Transfers In           | Petty Cash<br>Committee Transfers Out |                                                                                                    | FUNDRAISING EVENTS              |  |  |

- 2. Filter the list of names.
  - On Duplicate Name Merge, you can filter which lists of contributors appear. Individual will be the default. To change this, click Filter By Name Code and select a different option.

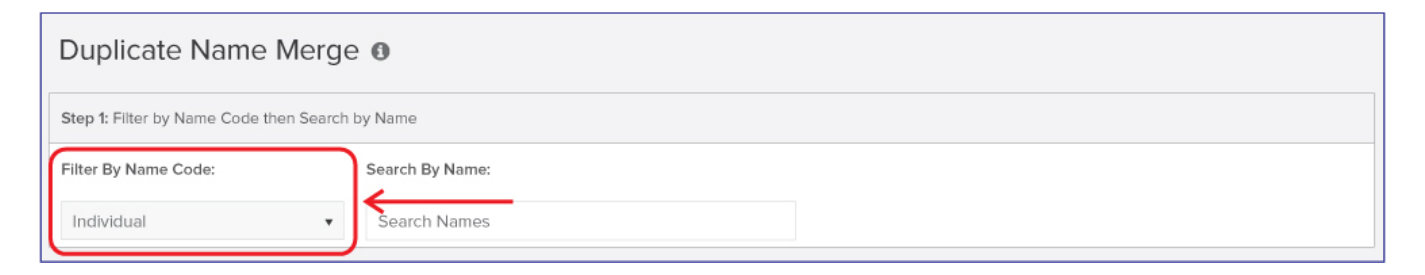

- 3. Identify the duplicate records.
  - > If you are using **Search by Name**, search for the name of the duplicate contact record.

| Duplicate Name Merge |                                                 |                 |                                           |          |              |  |  |  |
|----------------------|-------------------------------------------------|-----------------|-------------------------------------------|----------|--------------|--|--|--|
| Step 1: Fil          | Step 1: Filter by Name Code then Search by Name |                 |                                           |          |              |  |  |  |
| Filter By I          | Name Code:                                      | Search By Name: |                                           |          |              |  |  |  |
| Individu             | al                                              | ▼ Morris        | )←──                                      |          |              |  |  |  |
| Step 2: S            | Step 2: Select Names Show 10 🔻 entries          |                 |                                           |          |              |  |  |  |
| Prima                | y Secondary                                     | Name 🔺          | Address                                   | ÷        | Transactions |  |  |  |
|                      |                                                 | Morris, Louis   | 101-12 104th Street, 2C, Corona, NY 11368 |          | 2            |  |  |  |
|                      |                                                 | Morris, Louis   | 101-12 104th Street, 2C, Corona, NY 11368 |          | 0            |  |  |  |
|                      |                                                 | Morris, Louis   | 36-12 31st Avenue, 2C, New York, NY 10019 |          | 0            |  |  |  |
| Showing              | to 3 of 3 entries                               |                 |                                           | Previous | 1 Next       |  |  |  |

OR

# > If you are reviewing the names under **Duplicate Name Merge**, look for any duplicates.

| Primary         | Secondary     | Name 🔺            | Address \$                                     |     |   | Tran | sactions |
|-----------------|---------------|-------------------|------------------------------------------------|-----|---|------|----------|
|                 |               | hernandez, david  |                                                |     |   |      | 0        |
|                 |               | Alexander, John   | 7306 Woodside Avenue, Woodside, NY 11377       |     |   |      | 2        |
|                 |               | Blake, Laura      | 670 East 91st Street, New York, NY 10128       |     |   |      | 0        |
|                 |               | Cindy, Sherman    | 7306 Woodside Avenue, Woodside, NY 11377       |     |   |      | 0        |
|                 |               | Clark, Patty      | 36-12 31st Avenue, 2C, Astoria, NY 11106       |     |   |      | 0        |
|                 |               | Croutel, Caroline | 36-12 31st Ave, #2C, Astoria, NY 11106         |     |   |      | 1        |
|                 |               | Danker, Thomas    | 36-12 31st Ave, 2c, Astoria, NY 11106          |     |   |      | 0        |
|                 |               | Davis, Alexis     | 24 Beach 102nd Street, Rockaway Park, NY 11694 |     |   | 0    |          |
|                 |               | Doe, Dana         | 123 Main, New York, NY 10027                   |     |   | 0    |          |
|                 |               | Fitz, Joanna      | 66 Avenue A, 21C, New York, NY 10008           |     |   |      | 0        |
| showing 1 to 10 | of 47 entries |                   | Previous 1                                     | 2 3 | 4 | 5    | Next     |

4. After you have found the duplicate, select one record as the **Primary** and the other as a **Secondary**, then click **Continue**.

| Step 2: Select Names   Primary Secondary Name Address |              |               | Address ¢                                 | 10 • entries<br>Transactions |
|-------------------------------------------------------|--------------|---------------|-------------------------------------------|------------------------------|
|                                                       |              | Morris, Louis | 101-12 104th Street, 2C, Corona, NY 11368 | 2                            |
|                                                       | 7            | Morris, Louis | 101-12 104th Street, 2C, Corona, NY 11368 | 0                            |
| Showing 1 to 2 o                                      | of 2 entries |               | Contin                                    | ue Cancel                    |

5. Click **Merge** on the window that opens.

| You have selected 2 name records to merge. The transations associated with the secondary name(s) will be merged to the primary name. Click Merge to continue, or Cancel to cancel the process. |           |               |                                           |              |  |  |
|----------------------------------------------------------------------------------------------------|-----------|---------------|-------------------------------------------|--------------|--|--|
| Primary                                                                                                    | Secondary | Name 🔺        | Address \$                                | Transactions |  |  |
|                                                                                                    |           | Morris, Louis | 101-12 104th Street, 2C, Corona, NY 11368 | 2            |  |  |
|                                                                                                    |           | Morris, Louis | 101-12 104th Street, 2C, Corona, NY 11368 | 0            |  |  |
| Cance                                                                                                    |           |               |                                           |              |  |  |

**Best Practices:** You can have more than one name record designated as the secondary if there are three or more duplicate records.

**Important:** All transactions will be moved to the primary record and the secondary record will be deleted. Records deleted during a merge cannot be recovered.

6. Click Continue on the window that opens to complete the merge

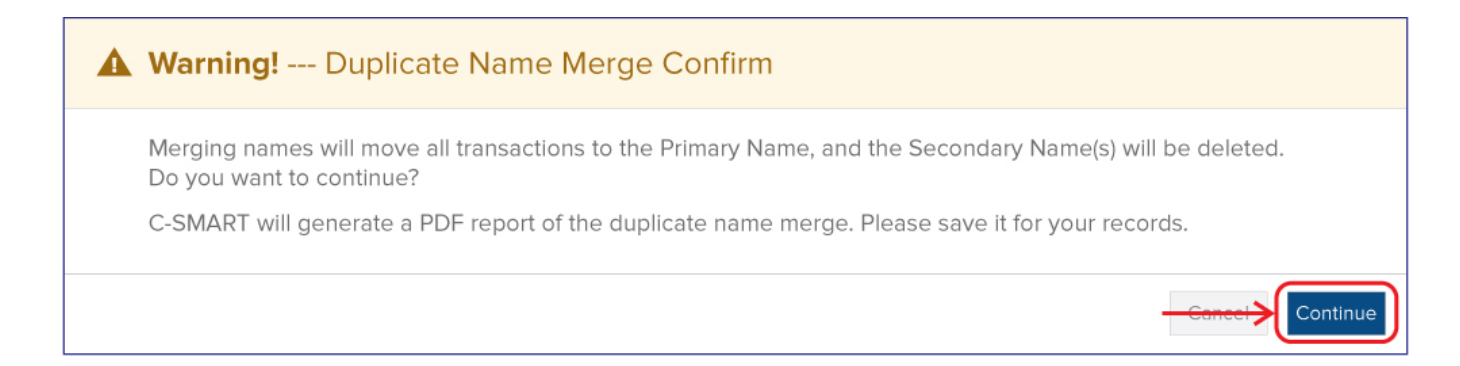

### Page 4

# 7. The name merge has been completed

| 1 2 name records have been successfully merged. |           |               |                                           |              |  |
|-------------------------------------------------|-----------|---------------|-------------------------------------------|--------------|--|
| Primary                                         | Secondary | Name 🔺        | Address $\diamond$                        | Transactions |  |
|                                                 |           | Morris, Louis | 101-12 104th Street, 2C, Corona, NY 11368 | 2            |  |
|                                                 |           | Morris, Louis | 101-12 104th Street, 2C, Corona, NY 11368 | 0            |  |
| Download PD                                     |           |               |                                           |              |  |

| C-SMART<br>Duplicate Name Merge Results<br>Save a copy for your records. |                                                              |                          |              |                                 |                          |                      |  |
|--------------------------------------------------------------------------|--------------------------------------------------------------|--------------------------|--------------|---------------------------------|--------------------------|----------------------|--|
| Primary Nan                                                              | ne                                                           |                          |              |                                 |                          |                      |  |
| <u>Name</u><br>Morris, Louis                                             | Address<br>101-12 104th Street 2C<br>Corona, NY 11368        | <u>Name ID #</u><br>8129 | Trans ID #   | Trans Type                      | Received Date            | <u>Amount</u>        |  |
|                                                                          |                                                              |                          | 8460<br>9991 | In-kind Contribution<br>MonCont | 10/23/2018<br>03/01/2018 | \$500.00<br>\$100.00 |  |
| Secondary N                                                              | Name(s)                                                      |                          |              |                                 |                          |                      |  |
| <u>Name</u><br>Morris, Louis                                             | <u>Address</u><br>101-12 104th Street 2C<br>Corona, NY 11368 | <u>Name ID #</u><br>8483 | Trans ID #   | <u>Trans Type</u>               | Received Date            | Amount               |  |

Best Practices: Download the PDF report confirming the name merge for your records.